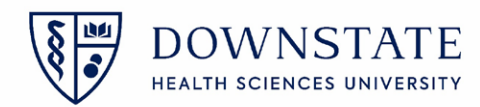

## **Adding Temporary Location**

Adding a temp location is used for when the patient's previous location is different from the patient's current location, preventing nurses from placing medication and other orders. After adding the location, remember to remove that temp location for when the patient returns back to the previous location

1. Find the patient

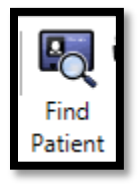

- 2. Click Registration
- 3. Select Visit Location
- 4. Then click Change Location

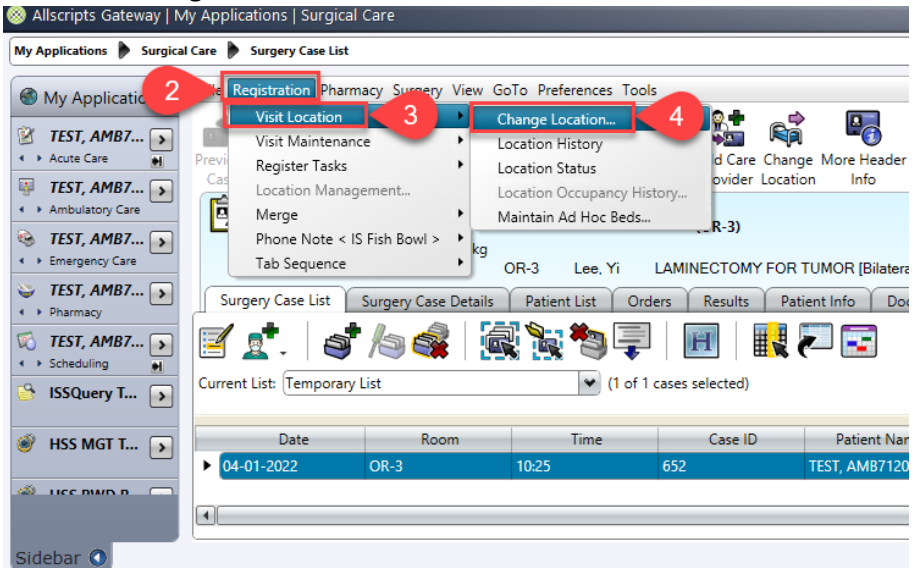

- 5. Click the ellipsis button in the Temporary section
- 6. Select the Unit from the drop down list
- 7. Then click Search

| Location                                                                                                    |                                                                                                    |  |
|----------------------------------------------------------------------------------------------------|----------------------------------------------------------------------------------------------------|--|
| Temporary  Cear Current Temporary Location New Location                                                                                                    | Pre-registration Information<br>Total Cation:<br>5 thom: Operating Suite<br>Assignment of atomic Operating Suite |  |
| Location Search Facility: SUNY Downstate Medical + Unit Unit Suite L Clinic                                                                                                    | Location Census Type                                                                                             |  |
| Bayridge Ambulatory Endosco     Bayridge OR Ambulatory Surg     Location Status:     Bayridge Pre-Surgical Testing     Cardiac Cath Lab     ED Labor and Delivery     Operating Sulte | py Dverflow<br>ery Non-Census<br>shere 6 7 Search                                                                |  |
| Search Results V Suite 1 Clinic<br>Suite P Clinic<br>Suite T Clinic<br>UPB Cardiology                                                                                                 |                                                                                                    |  |
| Additional Info                                                                                                    | OK                                                                                                    |  |

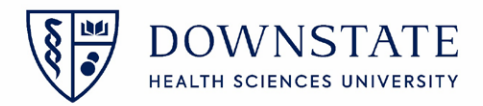

- 8. Select the location from the Search Results list
- 9. Click OK

| Elecation Sear                         | ch                                 |             |                                                    |                | Ŀ               |             |
|----------------------------------------|------------------------------------|-------------|----------------------------------------------------|----------------|-----------------|-------------|
| Location Search                        |                                    |             |                                                    |                |                 | ?           |
| Facility:<br>Unit:<br>Location Status: | SUNY Downstate N<br>Suite L Clinic | ledical ( ) | Location Censu<br>Licensed<br>Overflow<br>Non-Cens | sus<br>supants |                 |             |
| Search Results:                        |                                    |             |                                                    |                | Searc           | h           |
| Location                               |                                    | Census Type | Phone                                              | Accommodation  | Location Status | Patient     |
| Electrophysiology                      | y Room                             | NC          | 8                                                  |                | Clean           | < Availa    |
| Additiona                              | l Info                             |             |                                                    |                | 9               | ►<br>Cancel |

10. Then click **OK** again

| Clear Current Temporary Location New Location: Electrophysiology Room | Temporary Location:<br>Assigned Location:<br>Operating Suite |  |
|-----------------------------------------------------------------------|--------------------------------------------------------------|--|
| Assigned                                                              | Assigned Location LOS:                                       |  |
| New Location:                                                         |                                                              |  |

11. Now this patient is in the temporary location. **Remember** to remove the temp location when you're finished with your documentation

| File Registration Pharmac                            | y Surgery \                | /iew GoTo              | Actions Prefe            | rences To              | ols                  |                    |                  |                 |
|------------------------------------------------------|----------------------------|------------------------|--------------------------|------------------------|----------------------|--------------------|------------------|-----------------|
| a 🕨 🙆 🕻                                              | 2 🖳                        | 2 1                    | . 2                      | ∱                      | <b>8</b>             | R                  |                  |                 |
| Previous Next Refresh Er<br>Patient Patient Screen O | nter Find<br>rder Patient  | Find Hea<br>Visit Issu | lth Enter<br>ies Documen | Allergies<br>t Summary | Add Care<br>Provider | Change<br>Location | More Hea<br>Info | ader Pri<br>Rep |
| Derating Su                                          | IACYKBMA<br>uite<br>poken: | D/C Date:              | (Electro                 | physiolog              | y Room)              | xpecte             | d Dischar        | ge Date:        |
| Allergies: No                                        | o Known Alle               | rgies                  |                          | Admit D                | ate: 11-24           | 4-2021 Vi          | sit Reaso        | n: Pt. Po       |
| Patient List Orders                                  | Results                    | Patient In             | fo Docum                 | ents F                 | owsheets             | Alpha              | a Docs           | RHIO            |
| Patient List 🕶 💣 🗸 🍂                                 | ۵. 🇳                       | a 🖓                    | 6                        | 1                      | 3                    | <u></u>            |                  | <b>.</b>        |
| Current List: Temporar                               | y List                     |                        |                          |                        | •                    | Select A           | II Patients      |                 |
| Patient Name                                         | Pa<br>ID / Vis             | atient<br>sit Number   | Birthdat                 | e                      | Current<br>Location  | 1                  | Visit<br>Status  | Admi<br>Date    |
| TEST, PHARMACYKBMA                                   | 1133513/8                  | 29139                  | 06-15-1                  | . Electro              | physiology           | / Room             | PRE              | 11-24-2         |
|                                                      |                            |                        |                          |                        |                      |                    |                  |                 |
|                                                      |                            |                        |                          |                        |                      |                    |                  |                 |
|                                                      |                            |                        |                          |                        |                      |                    |                  |                 |

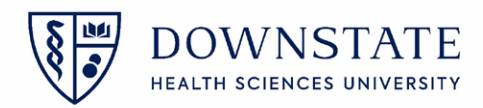

## **Removing Temporary Location**

When a patient is in a Temporary Location, this prevents the nurses from administering medications and other orders to the patient.

 Identify if a patient is in a Temp Location. This can be identified in the Patient Header by looking for a location within the open and close brackets as shown in the image below ty Applications | Surgical Care

| Care 🕨 Surgery Case List                            |                                                                    |                                         |                                                 |                                           |
|-----------------------------------------------------|--------------------------------------------------------------------|-----------------------------------------|-------------------------------------------------|-------------------------------------------|
| File Registration Pharm                             | acy Surgery View Go                                                | To Preferences Tools                    | 5                                               |                                           |
|                                                     | أي 🔊 🔊 🖓 🔁                                                         | r. 🕑 🥖                                  | 🏌 🐮 📬                                           | P 🛃                                       |
| Previous Next Refresh Case Case Screen C            | Enter Find Find H<br>Order Patient Visit                           | Health Enter Alle<br>ssues Document Sum | ergies Add Care Chang<br>nmary Provider Locatio | e More Header Print Pr<br>on Info Reports |
| REST. AMB7<br>N31-L & D<br>Allergies:<br>Case ID: 6 | 7 <mark>12003</mark><br>I-3529-A<br>Ht: cm Wt: kg<br>352 Pending ( | )R-3 Lee, Yi                            | (OR-3)                                          | TUMOR [Bilateral] Sch                     |
| Surgery Case List                                   | Surgery Case Details                                               | Patient List Orde                       | ers Results Pati                                | ient Info Documents                       |
| 🗹 🕵 . 🛛 💐                                           |                                                                    | Į 🗽 🍢 📮                                 | Ħ                                               |                                           |
| Current List: Temporary I                           | List                                                               | 🛩 (1 of 1                               | cases selected)                                 |                                           |
| Date                                                | Room                                                               | Time                                    | Case ID                                         | Patient Name                              |
| • 04-01-2022                                        | OR-3                                                               | 10:25                                   | 652                                             | TEST, AMB712003 LAN                       |
| •                                                   |                                                                    |                                         |                                                 |                                           |
|                                                     |                                                                    |                                         |                                                 |                                           |

- 2. Once identified, click Registration
- 3. Click Visit Location
- 4. Then click **Change Location**

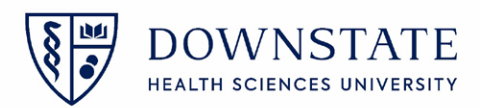

| Wy Applications       Surgical Care       Surgery Case List         Image: Surgery Care       Registration       Pharmacy       Surgery View       GoTo       Preferences       Tools         Image: Surgery Care       Visit Location       3       Change Location       4       Image: Surgery Care       Image: Surgery Care         Image: Surgery Care       Visit Maintenance       Image: Surgery Care       Image: Surgery Care       Image: Surg                                                                                                    | 🎯 Allscripts Gateway   N                                                                                                    | 1y Applications   Surgical                                                                                            | Care               |                                                                                                    |                                                                                                    |                                                                 |
|----------------------------------------------------------------------------------------------------|----------------------------------------------------------------------------------------------------|----------------------------------------------------------------------------------------------------|--------------------|----------------------------------------------------------------------------------------------------|----------------------------------------------------------------------------------------------------|-----------------------------------------------------------------|
| My Applicatic       Preview Goto Preferences Tools       4         Image: Stration Pharmacy Surgery View Goto Preferences Tools       4       Image: Stration Pharmacy Surgery View Goto Preferences Tools         Image: Stration Pharmacy Surgery View Goto Preferences Tools       4       Image: Stration Pharmacy Surgery View Goto Preferences Tools         Image: Stration Pharmacy Surgery View Goto Preferences Tools       4       Image: Stration Pharmacy Surgery View Goto Preferences Tools         Image: Stration Pharmacy Surgery View Goto Preferences Tools       4       Image: Stration Pharmacy Surgery View Goto Preferences Tools         Image: Stration Pharmacy Surgery Care       Visit Maintenance       Image: Stration Pharmacy Surgery Care       Image: Stration Pharmacy Surgery Care         Image: Stration Pharmacy Surgery Care       Image: Stration Pharmacy Surgery Care       Image: Surgery Care       Image: Surgery Care         Image: Stration Pharmacy Surgery Care       Image: Surgery Care       Image: Surgery Care       Image: Surgery Care       Image: Surgery Care         Image: Strating Pharmacy Surgery Care       Image: Surgery Care       Image: Surgery Care       Image: Surgery Care       Image: Surgery Care       Image: Surgery Care         Image: Strating Pharmacy Surgery Care       Image: Surgery Care       Image: Surgery Care       Image: Surgery Care       Image: Surgery Care       Image: Surgery Care       Image: Surgery Care       Image: Surgery Care                                                                                                    | My Applications 🕨 Surgica                                                                                                    | l Care 🕨 Surgery Case List                                                                                            |                    |                                                                                                    |                                                                                                    |                                                                 |
| Image totalige totalion:         Image totalion:         Image totalises:         Image totalises:         Image totalises:                                                                                                    | My Applicatic 2                                                                                                    | Registration Pharm                                                                                                    | acy Surgery View G | oTo Preferences Tools                                                                                                   |                                                                                                    |                                                                 |
| ISSQuery T       Image: Current List: Temporary List       Image: Current List: Temporary List         Image: HSS MGT T       Image: Date       Room       Time       Case ID       Patient Na         Image: USS DWD R       Image: Ode Correct Correct Corr                                                                              | Image: State of the state of the state | Visit Maintenand<br>Register Tasks<br>Location Manag<br>Merge<br>Phone Note < IS<br>Tab Sequence<br>Surgery Case List | s Fish Bowl > kg   | ocation History<br>ocation Status<br>ocation Occupancy Hist<br>Maintain Ad Hoc Beds<br>OR-3 Lee, Yi<br>Patient List Ord | AGAIN COMPARENT COMPARENTA COMPARENTA COMPARENTA COMPARENTA COMPARENTA COMPARENTA COMPARENTA COMPARENTA COMPARENTA COMPARENTA COMPARENT | ge More Header<br>ion Info<br>TUMOR [Bilatera<br>tient Info Doo |
| Ites mup b     Date     Room     Time     Case ID     Patient Na       Image: boot state of the state of the state o | 🐣 ISSQuery T 🕟                                                                                                    | Current List: Temporary                                                                                               | List               | ✓ (1 of 1)                                                                                                    | cases selected)                                                                                                    |                                                                 |
| • 04-01-2022         OR-3         10:25         652         TEST, AMB712           • 04-01-2022         OR-3         10:25         652         TEST, AMB712                                                                                                    | 💣 HSS MGT T 🕟                                                                                                    | Date                                                                                                    | Room               | Time                                                                                                    | Case ID                                                                                                    | Patient Nar                                                     |
|                                                                                                    |                                                                                                    | • 04-01-2022                                                                                                    | OR-3               | 10:25                                                                                                    | 652                                                                                                    | TEST, AMB7120                                                   |
|                                                                                                    |                                                                                                    | •                                                                                                    |                    |                                                                                                    |                                                                                                    |                                                                 |

- 5. Click the check box for Clear Current Temporary Location
- 6. Then click **OK**

| Temporary        |               |                                                        |   | Current Information    |                  |  |
|------------------|---------------|--------------------------------------------------------|---|------------------------|------------------|--|
| Clear Current Te | emporary Loca | ation ≤ 5                                              |   | Temporary Location:    | OR-3             |  |
| New Location:    |               | 4                                                      | 9 | Assigned Location:     | N31-L & D-3529-A |  |
| Effective<br>Now | ) Da<br>Tir   | ate: 04-01-2022  T 10:40                               |   | Assigned Location LOS: | 253d             |  |
| Assigned         |               |                                                        |   |                        |                  |  |
| Now              | 0 C<br>T      | Date:         04-01-2022           Time:         10:40 |   |                        |                  |  |
| New Location:    |               |                                                        | ] |                        |                  |  |
| Location Swap    | Location S    | wap                                                    |   |                        |                  |  |
|                  |               |                                                        |   |                        |                  |  |

7. The location in the open and closed brackets will disappear

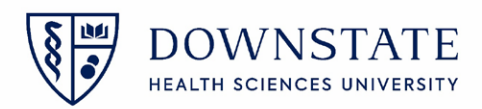

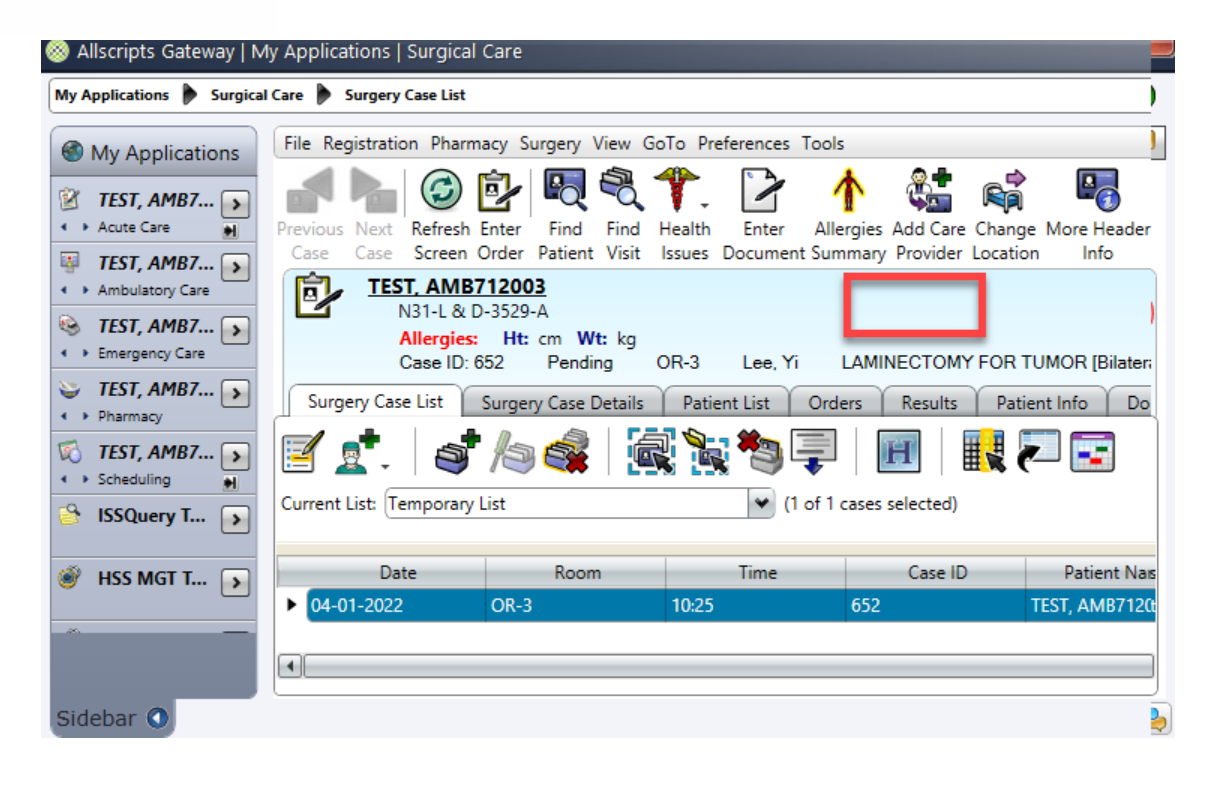